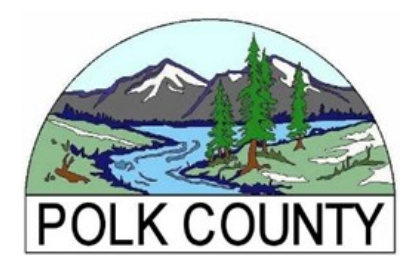

## You can now securely e-File your Confidential Business Personal Property Return online! Save time and postage instead of mailing.

## Instructions to Register a new account:

To get started, you will need your account number and e-filing access code, found on the paper copy of your printed Confidential Business Personal Property Return. The access code is a one-time-use code to create your account. Do not share this code, it keeps your information confidential!

| 2024 Confidential Pers<br>Assessment of Business: Fun<br>ATTENTION: If you did not receive a tax<br>you may not                                                | nal Property Return—Fo<br>hiture, Fixtures, Equipment, Floatii<br>bill last year because your total asset<br>t have to complete this entire form. S                                                                                                    | orm OR-CPPR (ORS 308.290<br>ng Property, and Leased or Rented Pri<br>seed value was below the annual cancella<br>see General information #2. | operty<br>tion threshold, |
|----------------------------------------------------------------------------------------------------|----------------------------------------------------------------------------------------------------|----------------------------------------------------------------------------------------------------|---------------------------|
| Penalty-Maximum penalty for late filing of personal propert<br>attributions to the trackle personal propert<br>Account number<br>123456                        | verty return is 50 percent of the tax<br>(ORS 308.296).<br>Code area                                                                                                    | POLK COUNTY A<br>850 MAIN STREE<br>DALLAS, OR 973                                                                                            | ASSESSOR<br>ET<br>38      |
|                                                                                                    |                                                                                                    | For assessor's use                                                                                                    | e only                    |
| ABC COMPANY                                                                                                    | Leased or rented property     Z. Noninventory supplies                                                                                                    |                                                                                                    |                           |
| 123 MAIN STREET                                                                                                    | 3. Floating property                                                                                                    |                                                                                                    |                           |
| DALLAS OR 97338                                                                                                    | 4. Libraries                                                                                                    |                                                                                                    |                           |
| DALLAS, ON STOOD                                                                                                    | 5. All other property                                                                                                    |                                                                                                    |                           |
|                                                                                                    |                                                                                                    | 6.                                                                                                    |                           |
|                                                                                                    |                                                                                                    | 7. Total real market value                                                                                                    |                           |
| Make any name or mailing address corrections above.                                                                                                    |                                                                                                    | 8. Late filing penalty                                                                                                    |                           |
| Location of personal property on January 1,<br>File a separate return for each tax code area or location.<br>Personal property location (street address, city) | Invalid if not signed. Under the ponaltise described in ORS 305.990(4),<br>I affirm that I have examined this return and all attachments. All<br>statements made are true. To the best of my knowledge, all taxable<br>personal property I own, posses, or control, which was in this county<br>as of 1:00 A.w., January 1 has been reported.<br>Name of firm/owner |                                                                                                    |                           |
| Type of Dualities                                                                                                    |                                                                                                    | E-mail address                                                                                                    |                           |
| Was a return filed last year? Yes County                                                                                                    | No                                                                                                    | Assumed business name of firm assessed                                                                                                    | Telephone no.             |
| First-time filer, see General information no. 1                                                                                                    |                                                                                                    | Mailing address                                                                                                    | Fax no.                   |
| If your total assessed value was below the annual cancellation threshold last year, see General information no. 2. This doesn't apply to first time filers.    |                                                                                                    | City S                                                                                                    | tate ZIP code             |
| E-Filing Access Code: R7HAT35<br>Website: https://personal.efiling.or<br>Remember to sign the Taxpaver's declaratio                                            | 555<br>cats.com/                                                                                                    | Signature of person responsible for return<br>Invalid if not signed<br>X                                                                     | Date                      |
| No personal property to report (See Ger                                                                                                    | veral information no. 3.)                                                                                                    | Printed name of person signing return                                                                                                    | Title                     |
| Business closed?                                                                                                    | ed out of county?                                                                                                    | Person completing return                                                                                                    | Telephone no.             |

\*If you are unable to set up your e-filing account with the access code printed on your return, please contact our office to request a new access code.

Go to the e-File portal at: <u>https://personal.efiling.orcats.com/</u>. Click the "Register" button and complete the required fields to create your login and password.

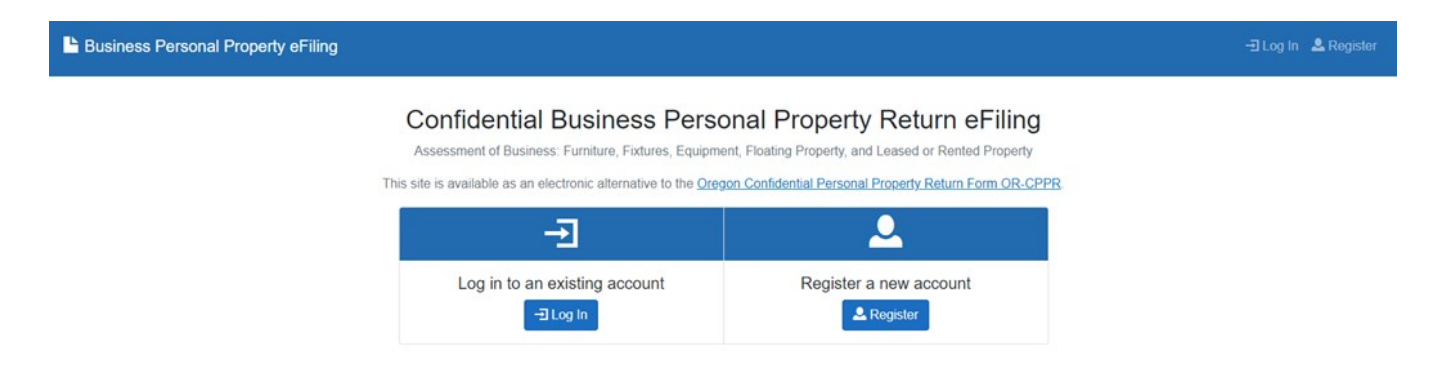

| Register                                                                                                    |  |  |  |  |  |
|----------------------------------------------------------------------------------------------------|--|--|--|--|--|
| <ul> <li>Password Requirements</li> <li>12 characters minimum.</li> <li>At least one upper case character.</li> <li>At least one lower case character.</li> <li>At least one number.</li> <li>At least one special character: !@#\$%^&amp;*()</li> </ul> |  |  |  |  |  |
| Email                                                                                                    |  |  |  |  |  |
| Password                                                                                                    |  |  |  |  |  |
| Confirm Password                                                                                                    |  |  |  |  |  |
|                                                                                                    |  |  |  |  |  |

Select Polk from the County dropdown menu, then fill in your account number and unique access code. If you have an additional Access Code for another business, click "Add Additional Code" and enter the information. Then check the reCAPTCHA box and select "Register".

| Access Co      | de(s)           |                              |           |           |      |      |   |
|----------------|-----------------|------------------------------|-----------|-----------|------|------|---|
| County         | Select a County | ~                            | Account # | Account # | Code | Code | × |
| +Add Add       | ditional Code   |                              |           |           |      |      |   |
|                |                 |                              |           |           |      |      |   |
|                |                 |                              |           |           |      |      |   |
|                |                 |                              |           |           |      |      |   |
| L'm            | not a robat     |                              |           |           |      |      |   |
| L I'm          | not a robot     | reCAPTCHA                    |           |           |      |      |   |
| l'm            | not a robot     | reCAPTCHA<br>Privacy - Terms |           |           |      |      |   |
| L'm            | ter             | reCAPTCHA<br>Privacy • Terms |           |           |      |      |   |
| L I'm          | ter             | reCAPTCHA<br>Privacy - Terms |           |           |      |      |   |
| l'm<br>▲ Regis | ter             | reCAPTCHA<br>Privacy - Terms |           |           |      |      |   |

\*Please note, any additions for the previous year should be added as new line items using the button. Do not increase the quantity of an existing item on your asset listing as the year an item was purchased can affect it's depreciation.

## If you have any questions, please contact our office at (503) 623-8391 or personalproperty@co.polk.or.us.